## WebEx Meeting and Breakout Sessions

The Breakout Sessions assignments are available from a Webex meeting.

#### Create Break out rooms

- 1. Start a WebEx meeting
- 2. Click Breakout from the File menu
- 3. Click Enable Breakout Sessions
- 4. Click Breakout Session Assignments
- 5. To automatically assign attendees select Automatically. After you start a breakout session, an attendee is assigned randomly as the presenter.

| Breakout session assignments                                        |     |
|---------------------------------------------------------------------|-----|
| Assign 0 participant into: 1 🗍 session<br>0 participant per session |     |
| <ul> <li>Automatically</li> <li>Manually</li> </ul>                 |     |
| Create Assignments Can                                              | cel |

To manually create breakout sessions and assign attendees select Manually. Add a session by selecting the + Add Session button. Enter a new name or use the default name that is provided. Highlight the name of the breakout session and select Assign to add participant.

| Breakout Session (2)                       | + Add Session            |
|--------------------------------------------|--------------------------|
| <ul> <li>Breakout Session 1 (0)</li> </ul> | $\frown$                 |
| <ul> <li>Breakout Session 2 (0)</li> </ul> | Rename Delete Assign     |
|                                            | Q Search                 |
|                                            | Amarjit Kaur<br>Host, me |

When you're ready to start all breakout sessions, click Start breakout sessions from File menu.

Join or Leave a Breakout Session

To join a breakout session click Join next to the breakout session. You can move between breakout sessions by leaving a session and joining another session.

| <ul> <li>Participants (2)</li> </ul> | ×                 |
|--------------------------------------|-------------------|
| Main meeting                         | Breakout sessions |
| Q Search                             |                   |
| ✓ Breakout Session 1 (0/1)           | Join              |

To leave the session click the

button at the bottom of the screen.

# Ask All Participants to Return from a Breakout Session

In the Session window, select Breakout menu > Ask All to Return.

All participants in breakout sessions receive a message asking them to return to the main training session. They can choose to leave the session or continue.

Send a Broadcast Message to All Breakout Sessions

1 In the Session window, select Breakout menu > Broadcast Message. 2 Select who you want to receive the message.

3 In the Message box, type your message and Select Send.

| Broadcast message         | ×  |
|---------------------------|----|
| From: Amarjit Kaur (Host) |    |
| return to the main room   |    |
|                           | ОК |

Your message appears on the selected participants' desktops during their breakout sessions. If you don't end the breakout sessions when you ask all to return, the participants' audio is muted when they return to the main meeting. Remind participants to unmute if they have something to say.

## End All Breakout Sessions

In the Breakout Session panel, select End All Breakout sessions.

All participants receive a message that their breakout session ends in 60 seconds.

### Remove a Participant from a Breakout Session

Removing a participant from a breakout session does not remove the participant from the main training session.

- In the participant list on the Breakout Session panel, select the name of the participant whom you want to remove from the breakout session.
- Main meeting Breakout sessions

   Q. Search

   Y Breakout Session 1 (1/1)

   Join

   GK
   GL

   Change Role To

   Expel

×

2. Right click on the Participant name > Expel

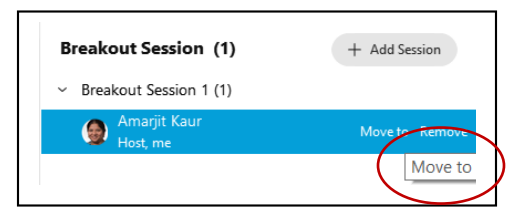

To Move attendee to another breakout session, click name of the attendee and select Move to.

Participants (2)

For more information go to: <u>https://help.webex.com/en-us/nroo6fs/Webex-Meetings-</u> <u>Breakout-Sessions</u>